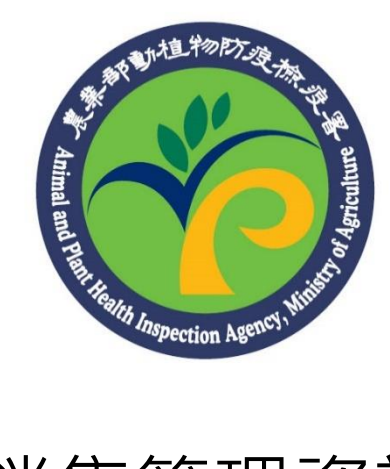

## 農藥銷售管理資訊網

## (零售線上填報)

## 功能操作手册

## 一、 農藥銷售紀錄(零售)線上填報

提供未使用 WebPOS 或未安裝單機版 POS 之零售業者可以上網連至本 資訊網,透過「農藥銷售紀錄(零售)線上填報」功能陳報零售紀錄。本 功能必須登入會員方可使用。

| 操作畫面                                                                                                    | 步驟說明             |
|----------------------------------------------------------------------------------------------------|------------------|
| ● 藤 鉛 佳 答 理 咨 訊 細                                                                                                    | 進入農藥銷售管理資訊網,     |
|                                                                                                    | 並 登入 會員          |
| / 農藥公告資訊 / 定期陳報方式 / 贴心服務 / 遠端連線軟體下載                                                                                                    |                  |
| 成品銷售陳報專區                                                                                                    | 人马山北起站上脚,北众卫     |
|                                                                                                    | 曾貝中請恨號 步蹴 , 請 参考 |
|                                                                                                    | 補充說明流程           |
| 3016年前沿走期保報<br>務必使用電子化的方式申報                                                                                                    |                  |
| 使用POS(單機版、Web版)系統     透過本網站「線上表單(零售)」功能填報     透過本網站「線上表單(零售)」功能填報                                                                                                    |                  |
|                                                                                                    |                  |
|                                                                                                    |                  |
| <b>曲</b> 葉公生                                                                                                    |                  |
| 2012.06.10 (重要公告) 農藥系統客服資訊                                                                                                    |                  |
| 2022-03-03 (重要式目) 単機版 CO 示明 使制作来成功     通一至過五上午9:00-下午18:00     週一至過五上午9:00-下午18:00                                                                                                    |                  |
| 免費客服事線:0800-035-228           2023-01-03 【重要公告】單機版POS系統-元件調整說明           聯絡信箱:pest@hyweb.com.tw                                                                                                    |                  |
| ◆ 2022-11-28 單機版POS更新(版號1.0.0.675) LINE @帳號:@wla72051                                                                                                    |                  |
| 2023-07-07 全台各縣市空中施作代頃人員登録名冊     (四)加入将方                                                                                                    |                  |
| ■ 2023-07-07 全台各縣市代境人員登録名冊                                                                                                    |                  |
| 農業公告資訊<br>一定期除報方式<br>と<br>開始定期陳報<br>完全<br>一定<br>一定<br>一定<br>一定<br>一定<br>一定<br>一定<br>一定<br>一定<br>一定                                                                                                    |                  |
|                                                                                                    | 进择 · 足期陳報力式→長樂   |
| / 農藥公告資訊 / <u>定期陳報方式</u> / 貼心服務 / 遠端連線軟體下載                                                                                                    | 銷售紀錄(零售)線上填報」,   |
|                                                                                                    | 進入線上填報頁面         |
| 川田町吉保税寺画                                                                                                    |                  |
|                                                                                                    |                  |
|                                                                                                    |                  |
|                                                                                                    |                  |
| ●使用POS(單機 非銷售狀態而異動數量                                                                                                    |                  |
| · 透過本網站「構 查詢陳報紀錄 pen Office格式」 成品銷售陳報系                                                                                                    |                  |
| 透過網路介接() 申請刪除陳報紀錄     文目     文目     文     文     文     文     文     文     文     文      文     文     版     版     版     版     版     版     版     版     版     版 |                  |
| У Шана Салана Салан                                                                                                    |                  |
|                                                                                                    |                  |

| 操作畫面                                                                                                    | 步驟說明                     |
|----------------------------------------------------------------------------------------------------|--------------------------|
|                                                                                                    | 點選【新增農藥(零售)銷售紀           |
|                                                                                                    | 錄】按鈕,進入零售銷售紀             |
| 農藥銷售紀錄(零售)線上填報                                                                                                    | 錄草稿編輯頁面                  |
| 首頁 / 定期陳報方式 / 農藥銷售紀錄(零售)線上這報                                                                                                    |                          |
| + 新増農築(零售) 銷售記錄                                                                                                    |                          |
|                                                                                                    |                          |
| 農藥銷售記錄(零售) − 共2筆資料,每頁顯示 15 v 筆                                                                                                    |                          |
| 編號 建立日期 類型 資料筆數 資料狀態 編修草稿/使視資料 删除草稿資料                                                                                                    |                          |
| 1 110/11/23 晨葉銷售紀錄(零售) 2 巨弦曲 • • • • • • • • • • • • • • • • • • •                                                                                                    |                          |
|                                                                                                    |                          |
|                                                                                                    |                          |
|                                                                                                    |                          |
|                                                                                                    |                          |
| 農藥銷售紀錄(零售)線上填報                                                                                                    |                          |
| <b>首頁 / 定期隔释方式</b> / 最新新色記錄(零告)線上換每                                                                                                    |                          |
| 震差的信纪録(零告)線上指電說明:<br>- 以了環境小為人場,持め位等世界起等時,面等資訊指留評評無想些情味道"新说",若有指容額燃資訊情味道等评"製品"就等資訊集新研究。                                                                                                    |                          |
| <ul> <li>(私)資料減(**形1%)、</li> <li>(私)資料減(**形1%)、</li> <li>(私)資料減(**形1%)、</li> <li>(整批資料填留完要後請務必點選"資料選出",提醒超識出「送出成功」則表示已成功上傳至系統。</li> </ul>                                                                                                    |                          |
|                                                                                                    |                          |
| 推进 國瓦人姓名 國民分子證明 海滨或 新在日期· 農業產品結為 Q 新在數量 作物名稱 获益客名稱 管理 医普通统一量说                                                                                                    |                          |
|                                                                                                    |                          |
| <b>資料送出 </b> 暫存草稿                                                                                                    |                          |
| BL-R<br>RR                                                                                                    |                          |
|                                                                                                    | 一行填寫一筆零售銷售紀              |
| 農藥銷售紀錄(零售)線上填報                                                                                                    | 錄,輸入完畢後請點選【新             |
| <b>高頁 / 定期除喉方式</b> / 显影能布记频(带肉)脸上压缩                                                                                                    | 增】按鈕,才算正式完成新             |
| 展新期售紀錄(零售)線上填報說明:                                                                                                    | 增該筆資料。                   |
| <ul> <li>• 輸入資料請以"半形"輸入。</li> <li>• 整批資料填寫完單做請務必點證"資料送出",提醒框職出「送出成功」則表示已成功上傳至系統。</li> </ul>                                                                                                    |                          |
|                                                                                                    | 請逐項填妥各欄位,欄位後             |
| 編建 順貫人姓名。<br>「田田市大山市」<br>「田田市大山市」<br>「田市大山市」<br>「田市大山市」<br>「田市<br>「田市大山市」<br>「田市大山市」<br>「田市大山市」<br>「田市大山市」<br>「田市大山市」<br>「田市大山市」<br>「田市大山市」<br>「田市大山市」<br>「田市大山市」<br>「田市大山市」<br>「田市大山市」<br>「田市大山市」<br>「田市大山市」<br>「田市大山市」<br>「田市大山市」<br>「田市大山市」<br>「田市大山市」<br>「田市大山市」<br>「田市大山市」<br>「田市大山市」<br>「田市大山市」<br>「田市大山市」<br>「田市大山市」<br>「田市大山市」<br>「田市大山市」<br>「田市大山市」<br>「田市大山市<br>「田市大山市<br>「田市大山市」<br>「田市大山市<br>「田市大山市<br>「田市大山市<br>「田市大山市<br>「田市大山市<br>「田市大山市<br>「田市大山市<br>「田市大山市<br>「田市大市」<br>「田市大市」<br>「田市大市」<br>「田市大市」<br>「田市大市」<br>「田市大市」<br>「田市大市」<br>「田市大市」<br>「田市大市<br>「田市大市」<br>「田市大市」<br>「田市大市<br>「田市大市」<br>「田市大市<br>「田市大市<br>「田市大市<br>「田市大市」<br>「田市大市」<br>「田市大市<br>「田市大市」<br>「田市大市<br>「田市大市<br>「田市大市」<br>「田市大市<br>「田市大市<br>「田市大市<br>「田市大市<br>「田市大市<br>「田市大市<br>「田市大市<br>「田市大市<br>「田市大市<br>「田市大市<br>「田市大市<br>「田市大市<br>「田市大市<br>「田市大市<br>「田市大市<br>「田市大市<br>「田市大市<br>「田市大市<br>「田市大市<br>「田市大市<br>「田市大市<br>「田市大市<br>「田市大市<br>「田市大市<br>「田市大市<br>「田市大市<br>「田市大市<br>「田市大市<br>「田市<br>「田市大市<br>「田市大市<br>「田市大市<br>「田市<br>「田市大市<br>「田市大市<br>「田市<br>「田市大市<br>「田市大市<br>「田市大市<br>「田市<br>「田市大市<br>「田市大市<br>「田市<br>「田市大市<br>「田市大市<br>「田市大市<br>「田市<br>「田市<br>「田市<br>「田市<br>「田市<br>「田市<br>「田市大市<br>「日本市<br>「田市<br>「田市市<br>「田市<br>「田市<br>「田市<br>「田市<br>「田市<br>「 | 面有*者為必填欄位。               |
| 1 作品中 110/11/25 47/1552/0004/1 2 介相 双位的 III 2 10/11/25 47/11242/41531 3 十字花科包葉菜類 炭酸類 野院                                                                                                    |                          |
| 3 請先輸入產品條碼~ 請先輸入作物 <b>新</b> 植                                                                                                    | 農樂產品條碼可直接輸入或             |
| 資料現出 哲存草範                                                                                                    | ▶ 走便用 查 詞 功 能 ( 點 撃      |
|                                                                                                    | ' 🗸 」 ) °                |
| RAN                                                                                                    | <b>捕官它里么协工「</b> 恣虯兴      |
|                                                                                                    | 一块向元辛夜☆↑↓貝附近<br>山】即空よ陆恕。 |
|                                                                                                    | 山」吖九风休报。                 |
|                                                                                                    | <b>資料筆數較多時,亦可分批</b>      |
|                                                                                                    | 填寫,可先按下【儲存草              |
|                                                                                                    | 稿】暫存。                    |

| 操 | 操作畫面                                |           |            |      |         |           |        | 步驟說明                         |  |  |
|---|-------------------------------------|-----------|------------|------|---------|-----------|--------|------------------------------|--|--|
|   | 農藥銷售紀錄(零售)線上填報                      |           |            |      |         |           |        | 資料狀態為已送出者,僅可<br>檢視資料;資料狀態為草稿 |  |  |
|   | <b>首頁 / 定期操模方式</b> / 直接倾色记录(零色)成上场幅 |           |            |      |         |           |        | (未送出)者,可再編修草                 |  |  |
|   | + 新堆置業 (零集) 納售記錄                    |           |            |      |         |           |        | 稿或是删除草稿。                     |  |  |
|   | 農業部售紀録(零集)−共3筆資料。每頁顯示 15 ▽ 筆        |           |            |      |         |           |        |                              |  |  |
|   | 編號                                  | 建立日期      | 類型         | 資料筆數 | 資料狀態    | 編修草稿/檢視資料 | 删除草稿資料 |                              |  |  |
|   | 1                                   | 110/11/26 | 農藥銷售紀錄(零售) | 2    | 草稿(未送出) | Ē         | 8      |                              |  |  |
|   | 2                                   | 110/11/23 | 農藥銷售紀錄(零售) | 2    | 已送出     | 0         |        |                              |  |  |
|   | 3                                   | 110/11/23 | 農藥銷售紀錄(零售) | 2    | 草稿(未送出) | Ē         | 8      |                              |  |  |
|   |                                     |           |            | ٠    | 2       |           | RL-A   |                              |  |  |

- 111年1月1日起,新申請核發農藥販賣業執照之零售業者,無 法使用本功能。
- 111年1月1日起領證之零售業者,於停/歇業後之90日內,開 放使用本功能來補報資料。
- 因農藥實名制,交易日期為2022/01/01 起之銷售紀錄,姓名、 身分證字號(居留證號)則皆為必填。
- 銷售數量檢核及提醒:銷售數量超過1000時系統會跳出提醒文字,不影響存檔。